# simplifi

## Simplifi Contact Station: Voicemail

#### VOICEMAIL

#### SIMPLIFI CONTACT USER GUIDE

In this article, we will discuss the Station voicemail page. Station incorporates a voicemail page that allows a user to easily view and listen to any voicemails that they have.

| <b>B</b>   | VOICEMAIL                                          |
|------------|----------------------------------------------------|
|            | Time                                               |
| •          | February 10, 2021<br><b>12:13 PM</b>               |
|            | Hi, Mike. This is a test. No need to call me back. |
| $\bigcirc$ |                                                    |
| Ð          |                                                    |
| Ð          |                                                    |

### The voicemail page is located on the far left-hand side of the screen.

Once the voicemail icon is selected you will be brought to the voicemail page.

| Ē   |                                                    |                   |           |        |     |  |
|-----|----------------------------------------------------|-------------------|-----------|--------|-----|--|
|     | Time                                               | Caller ID Name    | Message   | Action | 8=  |  |
|     | February 10, 2021                                  | HALEY MICHAEL 🕣 👩 | >         | r 1 G  | 6-) |  |
| (مع | 12:13 PM                                           | (269) 352 - 2549  | 0:00/0:08 | []     | 8.  |  |
|     | Hi, Mike. This is a test. No need to call me back. |                   | 4         |        | 1   |  |
| Q   |                                                    |                   |           |        | 888 |  |
| 1   |                                                    |                   |           |        | C   |  |

On that page you will see the following options and settings:

- 1. Filter Dropdown Box This will display your different filter options. This is only visible when you click the filter button from number 7 in the screenshot below.
- 2. Timestamp This will show you when the voicemail was received and what day.
- 3. Caller ID Name This shows you the caller ID name and number of the caller.
- 4. Play Bar Scroll bar for the voicemail. You can use this to skip to different parts of the voicemail. If a voicemail has been listened to, it will be automatically saved on your phone.
- 5. Download Icon Pressing this button will download the voicemail into an MP3 file.
- 6. Actions Pressing this icon will allow you to perform the following actions:
  - Link the recording to a Station Task.
  - Link the recording to a Station Note.
  - Delete the recording.

simplifi.

- Move the recording to the Archive folder.
- 7. Filters Choose to view all voicemails, saved voicemails, new voicemails, or archived voicemails.

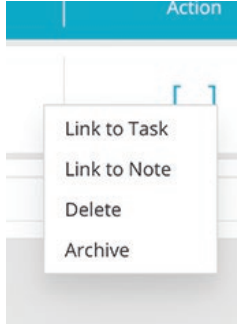